## SF Release Notes: July 17, 2025

#### Work Order Invoice – Location Quantity is now being displayed in the Item Lookup Screen

When adding an inventory item in the Work Order Invoice Screen, you can now see the quantity available in the selected location. If you click on the Quantity Available, you can see the quantity available in all inventory locations.

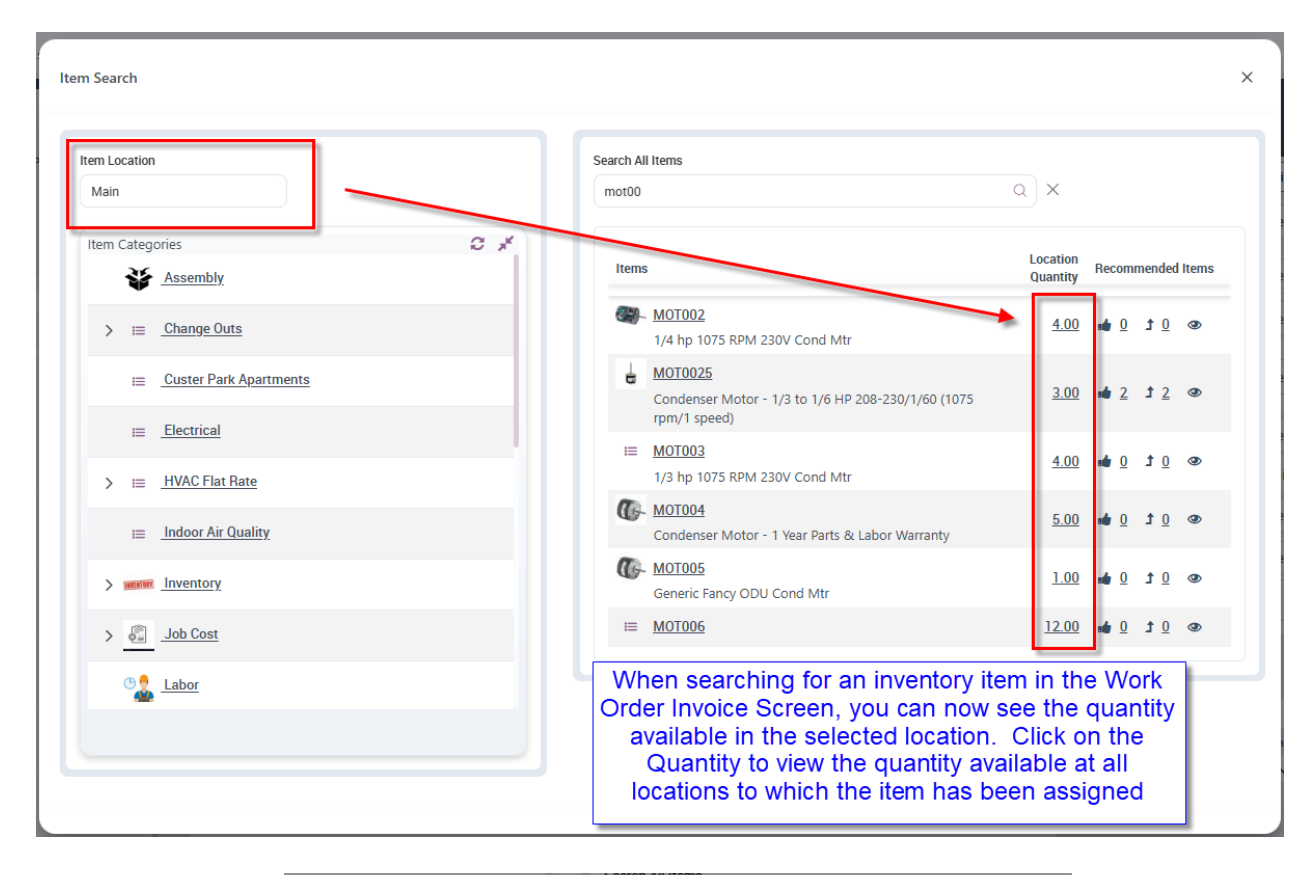

| Location  | Bin Location | Qty Available | On Order |
|-----------|--------------|---------------|----------|
| Main      |              | 12.00         | 0        |
| Truck 101 |              | 2.00          | 0        |
| Truck 102 |              | 1.00          | 0        |
| Truck 103 |              | 1.00          | 0        |
| Truck 100 |              | 2.00          | 0        |
| Truck 105 |              | 2.00          | 1        |
| Truck 106 |              | 2.00          | 0        |
| Truck 107 |              | 0.00          | 0        |

# Purchase Orders – Ability to Suppress Pricing when printing / emailing a PO

A new slider has been added to the Purchase Order file that will allow you to suppress the pricing when printing or emailing a Purchase Order.

|                                                                                                    | Purchase Order Receiv                                                         | ng Slip                                                                                     |                                                                                  |                            |                                                                                                    |                                          |                     | Fmail -        | rint                                        |
|----------------------------------------------------------------------------------------------------|-------------------------------------------------------------------------------|---------------------------------------------------------------------------------------------|----------------------------------------------------------------------------------|----------------------------|----------------------------------------------------------------------------------------------------|------------------------------------------|---------------------|----------------|---------------------------------------------|
| >                                                                                                    | (                                                                             |                                                                                             | 6                                                                                |                            | 6                                                                                                    |                                          |                     |                |                                             |
|                                                                                                    | Sharon                                                                        |                                                                                             | 02/20/2025                                                                       |                            | 03/11/2025                                                                                                    |                                          | \$0.00              |                |                                             |
|                                                                                                    | Purchase Order #                                                              | PO Date                                                                                     | E                                                                                | Expected Delivery Date     | Ship to                                                                                                    |                                          | Statu               | IS             |                                             |
|                                                                                                    | P0-1661                                                                       | 02/20/2025                                                                                  |                                                                                  | 02/20/2025                 | Don't Print                                                                                                    | ~                                        | Pa                  | rtial Received | ~                                           |
|                                                                                                    | PO Type                                                                       |                                                                                             | Location / Job / Wo                                                              | ork Order                  | Phase / Change Order                                                                                             | W                                        | ork Order           |                |                                             |
|                                                                                                    | Professed Vender                                                              | ·                                                                                           | Emeil                                                                            |                            | Madau                                                                                                    |                                          |                     |                |                                             |
|                                                                                                    | Johnstone Supply                                                              |                                                                                             | wmosborn@me.                                                                     | com                        | Select                                                                                                    | ~                                        | 635                 |                | ~                                           |
|                                                                                                    | Notes                                                                         |                                                                                             |                                                                                  |                            |                                                                                                    |                                          |                     |                |                                             |
|                                                                                                    | Print Manufacturer's Part #?                                                  | No Charge                                                                                   | h                                                                                | Vark PD as Void            | Use Cost from Item File for                                                                                      | Suppress Pricing on                      | Print               |                |                                             |
|                                                                                                    | YES                                                                           | NO NO                                                                                       | (                                                                                |                            | Markup?                                                                                                    | YES                                      |                     |                |                                             |
|                                                                                                    | Im                                                                            | Description                                                                                 |                                                                                  |                            | uder Otu Total Dessiund                                                                                          | Data                                     | Amount              | Unit Call      |                                             |
|                                                                                                    | Item                                                                          | 31 Type 36" Length                                                                          |                                                                                  |                            | Order Qty Total Received                                                                                         | Rate                                     | Amount              | Unit Sell      |                                             |
|                                                                                                    | BLT001                                                                        | SE Type So Lengui                                                                           |                                                                                  |                            | 3.00 1.00                                                                                                    | 5.9900                                   | \$17.9700           | 0              |                                             |
|                                                                                                    |                                                                               |                                                                                             |                                                                                  |                            |                                                                                                    |                                          |                     |                |                                             |
| 5                                                                                                    |                                                                               |                                                                                             |                                                                                  |                            |                                                                                                    |                                          | P                   | urcha          | ase Ord                                     |
| Footer<br>Service<br>28 Fairway La                                                                                                    | ikes Drive                                                                    |                                                                                             |                                                                                  |                            | Purchase Order N<br>Purchase Order N                                                                             | Date:<br>lumber:                         | Ρ                   | urcha          | 02/20/202<br>PO-166                         |
| Service<br>Service<br>28 Fairway La<br>Myers, FL 33:<br>1) 881-3949<br>s@teamservid                                                                                                    | ikes Drive<br>913<br>ce.com                                                   |                                                                                             |                                                                                  |                            | Purchase Order D<br>Purchase Order N<br>Expected Delivery                                                        | Date:<br>lumber:<br>y Date:              | Ρ                   | urcha          | 02/20/202<br>02/20/202<br>02/20/202         |
| Service<br>Service<br>28 Fairway La<br>Myers, FL 33<br>') 881-3949<br>s@teamservio                                                                                                    | ikes Drive<br>913<br>ce.com<br>Ver                                            | ndor                                                                                        |                                                                                  |                            | Purchase Order D<br>Purchase Order N<br>Expected Delivery                                                        | Date:<br>lumber:<br>y Date:<br>Inf       | P                   | urcha          | 02/20/202<br>02/20/202<br>02/20/202         |
| Service<br>28 Fairway La<br>Myers, FL 33<br>9 881-3949<br>s@teamservio<br>nstone Sup<br>07 N Watters                                                                                                    | ikes Drive<br>913<br>ce.com<br><b>Ver</b><br>Rd                               | ndor                                                                                        |                                                                                  |                            | Purchase Order D<br>Purchase Order N<br>Expected Delivery<br>Inventory Location                                  | Date:<br>lumber:<br>y Date:<br>Inf<br>Tr | ormatio             | urcha          | ase Ord<br>02/20/202<br>PO-166<br>02/20/202 |
| Service<br>28 Fairway La<br>Myers, FL 33'<br>1) 881-3949<br>s@teamservio<br>27 N Watters<br>an, TX 75013<br>4) 555-4747                                                                                                    | ikes Drive<br>913<br>ce.com<br><b>Vei</b><br>Rd                               | ndor                                                                                        |                                                                                  |                            | Purchase Order D<br>Purchase Order N<br>Expected Delivery                                                        | Date:<br>lumber:<br>y Date:<br>Inf<br>Tr | ormatio<br>ruck 104 | urcha          | 02/20/202<br>PO-166<br>02/20/202            |
| Service<br>28 Fairway La<br>Myers, FL 33'<br>1) 881-3949<br>s@teamservio<br>20 N Watters<br>an, TX 75013<br>4) 555-4747<br>nosborn@me.                                                                                                    | ikes Drive<br>913<br>ce.com<br><b>Ver</b><br>Rd<br>com                        | ndor                                                                                        |                                                                                  |                            | Purchase Order D<br>Purchase Order N<br>Expected Delivery<br>Inventory Location                                  | Date:<br>lumber:<br>y Date:<br>Inf<br>Tr | ormatio             | urcha          | 02/20/202<br>PO-166<br>02/20/202            |
| Service<br>28 Fairway La<br>Myers, FL 33:<br>1) 881-3949<br>s@teamservid<br>s@teamservid<br>mstone Sup<br>7) N Watters<br>en, TX 75013<br>4) 555-4747<br>iosborn@me.                                                                                                    | ikes Drive<br>913<br>ce.com<br><b>Ver</b><br><b>Ply</b><br>Rd<br>com          | ndor                                                                                        |                                                                                  |                            | Purchase Order D<br>Purchase Order N<br>Expected Delivery<br>Inventory Location                                  | Date:<br>lumber:<br>y Date:<br>Inf<br>Tr | ormatio             | urcha          | ase Ord<br>02/20/202<br>P0-166<br>02/20/202 |
| Service<br>28 Fairway La<br>Myers, FL 33'<br>9 881-3949<br>s@teamservio<br>9 7 N Watters<br>20 7 N Watters<br>20 7 N | ikes Drive<br>913<br>ce.com<br><b>Vei</b><br>Rd<br>com                        | ndor                                                                                        |                                                                                  |                            | Purchase Order D<br>Purchase Order N<br>Expected Delivery                                                        | Date:<br>lumber:<br>y Date:<br>Inf<br>Tr | P<br>ormatio        | urcha          | 02/20/202<br>PO-166<br>02/20/202            |
| Service<br>28 Fairway La<br>Myers, FL 33:<br>1) 881-3949<br>s@teamservid<br>07 N Watters<br>en, TX 75013<br>4) 555-4747<br>iosborn@me.                                                                                                    | ikes Drive<br>913<br>ce.com<br><b>Ver</b><br>Rd<br>com                        | ndor                                                                                        | Descript                                                                         | tion                       | Purchase Order D<br>Purchase Order N<br>Expected Delivery<br>Inventory Location                                  | Date:<br>lumber:<br>y Date:<br>Inf<br>Tr | P<br>ormatio        | urcha          | ase Ord<br>02/20/202<br>P0-166<br>02/20/202 |
| Service<br>28 Fairway La<br>Myers, FL 33:<br>9 881-3949<br>s@teamservid<br>07 N Watters<br>an, TX 7504<br>10555-7477<br>10550rn@me.<br>Iter<br>1001                                                                                                    | ikes Drive<br>913<br>ce.com<br><b>Ver</b><br>Rd<br>com<br><b>n</b>            | ndor<br>L Type 36" L                                                                        | Descrip<br>.ength                                                                | tion                       | Purchase Order D<br>Purchase Order N<br>Expected Delivery                                                        | Date:<br>lumber:<br>y Date:<br>Inf<br>Tr | P<br>ormatio        | n              | ase Ord<br>02/20/202<br>P0-166<br>02/20/202 |
| Service<br>28 Fairway La<br>Myers, FL 33'<br>29 881-3949<br>3@teamservid<br>39 7 N Watters<br>20 7 N Watters<br>20 7 | ikes Drive<br>913<br>ce.com<br>Ver<br>Ply<br>Rd<br>com<br>3<br>1              | ndor<br>L Type 36" L<br>5 Mfd 370V                                                          | Descript<br>_ength<br>Premium C                                                  | tion                       | Purchase Order D<br>Purchase Order N<br>Expected Delivery                                                        | Date:<br>lumber:<br>y Date:<br>Inf<br>Tr | P<br>ormatio        | urcha          | 02/20/202<br>PO-166<br>02/20/202            |
| Service<br>28 Fairway La<br>Myers, FL 33<br>19 881-3949<br>3@teamservid<br>19 881-3949<br>3@teamservid<br>19 70 N Watters<br>10 70 N Watters<br>10 70 N Watters<br>10 70 N Watters<br>10 70 10 10 10 10 10 10 10 10 10 10 10 10 10                                                                                                    | nkes Drive<br>913<br>ce.com<br><b>Ver</b><br>Rd<br>com<br>1<br>1<br>2<br>N    | ndor<br>L Type 36" L<br>5 Mfd 370V<br>0 X 20 X 1 D<br>Ifg Part #: A                         | Descrip<br>Length<br>Premium C<br>Disposable I<br>PRL2020                        | tion<br>apacitor<br>Filter | Purchase Order D<br>Purchase Order N<br>Expected Delivery                                                        | Date:<br>Jumber:<br>y Date:<br>Inf<br>Tr | P<br>ormatio        | n              | ase Ord<br>02/20/202<br>P0-166<br>02/20/202 |
| Service<br>28 Fairway La<br>Myers, FL 33:<br>1) 881-3949<br>s@teamservid<br>01 881-3949<br>s@teamservid<br>01 881-3949<br>s@teamservid<br>01 881-3949<br>01 001<br>0001<br>2006<br>2020<br>1022                                                                                                    | ikes Drive<br>913<br>ce.com<br>Ply<br>Rd<br>com<br>3<br>1<br>2<br>N<br>N<br>N | L Type 36" L<br>5 Mfd 370V<br>0 X 20 X 1 D<br>Ifg Part #: A<br>EST Learnin<br>Ifg Part #: 1 | Descript<br>ength<br>Premium C<br>Disposable I<br>PRL2020<br>g Thermost<br>23475 | tion<br>apacitor<br>Filter | Purchase Order D.<br>Purchase Order N.<br>Expected Delivery<br>Inventory Location<br>Qty<br>3.00<br>3.00<br>3.00 | Date:<br>Jumber:<br>y Date:<br>Inf<br>Tr | P<br>ormatio        | n              | ase Ord<br>02/20/202<br>P0-166<br>02/20/202 |

#### Email Tracking – A Search field has been added

A Search field has been added to the Email Tracking screen, allowing the ability to search by the email address or Record Number (WO Number, Invoice Number, Quote Number, Job Number, etc.). This will allow you to quickly search for a specific email.

| Email Tracking               | Search F<br>Email Trac | ield has been ad | dded to the    |                            |         |
|------------------------------|------------------------|------------------|----------------|----------------------------|---------|
| Mail History Rejected Emails | the email              | address or Reco  | ord Number     | brian                      | ٩       |
| То                           | Subject                | Туре             | Record Number  | Send At                    | Action  |
| Brian@mail.com               | Past Due Invoice       | Invoice          | A-10774        | 07/05/2025 12:04:05 AM     | ٢       |
| Brian@mail.com               | Past Due Invoice       | Invoice          | <u>A-10616</u> | 06/04/2025 12:04:12 AM     | ۲       |
| Brian@mail.com               | Past Due Invoice       | Invoice          | <u>A-10427</u> | 05/05/2025 12:04:13 AM     | ٢       |
| Brian@mail.com               | Past Due Invoice       | Invoice          | <u>A-10198</u> | 04/04/2025 12:04:46 AM     | ۲       |
| Brian@mail.com               | Past Due Invoice       | Invoice          | <u>A-9972</u>  | 03/07/2025 12:04:11 AM     | ٢       |
| Brian@mail.com               | Past Due Invoice       | Invoice          | <u>A-9764</u>  | 02/04/2025 12:04:12 AM     | ۲       |
| Brian@mail.com               | Past Due Invoice       | Invoice          | <u>A-9201</u>  | 11/04/2024 12:04:20 AM     | ٢       |
| Brian@mail.com               | Past Due Invoice       | Invoice          | <u>A-9004</u>  | 10/05/2024 12:04:02 AM     | ۲       |
| Brian@mail.com               | Past Due Invoice       | Invoice          | <u>A-8852</u>  | 09/04/2024 12:04:27 AM     | ۲       |
|                              |                        |                  |                | Showing 1 - 9 of 9 《 〈 1 〉 | » 100 ¥ |

#### Email Tracking – Rejected Emails can be marked as "Handled", which will suppress them from the Rejected Emails list.

You now have the option to mark a Rejected Email as 'Handled' and enter a note as to how the rejected email was handled. 'Handled' emails will be suppressed from appearing in the Rejected Emails list by default, but can be displayed by placing a check mark in the 'Show Handled' check box. To enter a note and mark the email as 'Handled', click the "eyeball' icon in the Rejected Email List. NOTE – To view notes on 'Handled' emails, click the eyeball icon again in the 'Action' column.

| mail Tracking                |             |                                                   |                         |                          |                       |
|------------------------------|-------------|---------------------------------------------------|-------------------------|--------------------------|-----------------------|
| Mail History Rejected Emails | 3           |                                                   |                         | Show Handled Search E    | By Email, Record Nu Q |
| Rejected Email               | Bounce Type | Туре                                              | Record Number           | Updated At               | Handled Action        |
| tommy@jenny.com              | Permanent   | Workorder                                         | <u>WO-10110</u>         | 08/26/2024 11:26:52 AM   | false                 |
| bill@remax.com               | Permanent   | Invoice                                           | <u>A-8791</u>           | 08/25/2024 12:04:22 AM   | false                 |
| tommy@jenny.com              | Permanent   | Invoice                                           | <u>J-561</u>            | 08/24/2024 12:04:15 AM   | false                 |
|                              |             | To mark a Rejected E<br>'Handled', click the eyeb | mail as<br>ball icon on | Bitowing 1 - 3 of 3 << < | > >> 15 ¥             |
|                              |             |                                                   |                         |                          |                       |

| Rejected Email                                                                                                    | ×  |
|----------------------------------------------------------------------------------------------------|----|
| To: bill@remax.com<br>Email Body<br>Dear Jill,                                                                                                    |    |
| This is a friendly reminder that your invoice A-8791 is approaching its due date. If you have any questions, please do no<br>hesitate to contact the office, otherwise prompt payment is appreciated. For your convenience, we take all Major Credit<br>Cards | ıt |
| Proceed to Payment                                                                                                    |    |
| Sincerely,                                                                                                    |    |
| Your AA Service Team!                                                                                                    | _  |
| Had the wrong email address. Corrected the email address in the cusotmer file and resent the message.                                                                                                    | _/ |
| Handled<br>YES •                                                                                                    |    |
| Last Updated: 08/25/2024 12:04:22 AM<br>Changed By:<br>Enter a note if applicable and then<br>turn the 'Handled' slider to 'Yes'<br>and then click Save                                                                                                    | /e |

| Email Tracking               |                                              |                                                 |                 |                                   |                    |        |
|------------------------------|----------------------------------------------|-------------------------------------------------|-----------------|-----------------------------------|--------------------|--------|
| Mail History Rejected        | Emails                                       |                                                 |                 | Show Handled Search               | By Email, Record I | Nu Q   |
| Rejected Email               | Bounce Type                                  | Туре                                            | Record Number   | Updated At                        | Handled            | Action |
| tommy@jenny.com              | Permanent                                    | Workorder                                       | <u>W0-10110</u> | 08/26/2024 11:26:52 AM            | false              | ٢      |
| bill@remax.com               | Permanent                                    | Invoice                                         | <u>A-8791</u>   | 08/25/2024 12:04:22 AM            | true               | ٩      |
| tommy@jenny.com              | Permanent                                    | Invoice                                         | <u>J-561</u>    | <del>08/24/2024</del> 12:04:15 AM | false              | ٢      |
| After setting<br>'Yes' under | a Rejected Email to<br>r the 'Handled' colur | Handled, it will show<br>nn until you exit out. |                 | Showing 1 - 3 of 3 << <           | 1 > »              | 15 🗡   |

| Email Tracking           |             | Place a 'check mark' in the 'Show                       |                  |                        |                    |        |
|--------------------------|-------------|---------------------------------------------------------|------------------|------------------------|--------------------|--------|
| Mail History Rejected Er | mails       | 'Rejected Emails' that have been<br>marked as 'Handled' |                  | Show Handled Search E  | By Email, Record I | Nu Q   |
| Rejected Email           | Bounce Type | Туре                                                    | Record Number    | Updated At             | Handled            | Action |
| tommy@jenny.com          | Permanent   | Invoice                                                 | <u>J-561</u>     | 07/15/2025 03:47:10 PM | false              | ٩      |
| bill@remax.com           | Permanent   | Invoice                                                 | <u>A-8791</u>    | 07/15/2025 03:46:54 PM | true               | ٩      |
| tommy@jenny.com          | Permanent   | Workorder                                               | <u>WO-10093</u>  | 07/08/2025 11:03:24 AM | true               | ٩      |
| billy@me.com             | Transient   | Workorder                                               | <u>W0-10112</u>  | 07/08/2025 10:57:51 AM | true               | ٩      |
| billy@me.com             | Transient   | Workorder                                               | <u>W0-10112</u>  | 05/28/2025 11:34:16 AM | true               | ٩      |
| jenny@mail.com           | Permanent   | Agreement                                               | <u>SA-597-02</u> | 05/28/2025 11:32:59 AM | true               | ٩      |
| tommy@jenny.com          | Permanent   | Workorder                                               | <u>WO-10110</u>  | 08/26/2024 11:26:52 AM | false              | ٩      |
|                          |             |                                                         |                  | Showing 1 - 7 of 7 🔍 🤇 | > »                | 15 🗡   |

#### Invoice Listing – The ability to search by 'Bill To' Name has been added to the Advanced Filters

A new Advanced Filter has been added to search by the Bill To customer. The search field is looking for a 'Partial Match' as opposed to an exact match. For example, if you type 'Smith' in the field, the system will display any Bill To customer with the name Smith. However, if you type 'Smith, Mike', it will only return the specific customer. This makes it very flexible, but may display more records than you want if you have a broad search.

| voices (273)     |                   |                   |               |                  |                 |             | - Drint     | Export Outok P | SEARCH BY             | Cle         |
|------------------|-------------------|-------------------|---------------|------------------|-----------------|-------------|-------------|----------------|-----------------------|-------------|
|                  |                   |                   |               |                  |                 |             |             | Culck P        | Search by Customer    |             |
|                  |                   |                   |               |                  |                 |             |             | ×              | Technician            |             |
| All Recent       | Current Overdue   | Pending Completed | Auto CC Issue | Review Status    |                 |             |             | <u>(</u>       | Search and select     |             |
| ilters Applied : | smith Clear All   |                   |               |                  |                 |             |             |                | INVOICE DATE          |             |
| Invoice # ↑↓     | Site Name         | wo #   ↑↓         | P0 #   †↓     | Invoice Date 🛛 🚛 | Due Date ↑↓     | Total ↑↓    | Balance ↑↓  | Technician ↑↓  | Start Date Start Date | 0=0<br>E::: |
| F-10767          | Smith, Jason      | W0-12262          |               | 06/23/2025       | 06/23/2025      | \$372.00    | \$372.00    | Billy Bob      |                       |             |
| <u>A-10896</u>   | Smith, Mike 11721 | WO-12396          |               | 07/11/2025       | 07/11/2025      | \$13.86     | \$13.86     |                | End Date End Date     | Ē           |
| <u>A-10764</u>   | Smith, Randy      | WO-12259          |               | 06/21/2025       | 06/21/2025      | \$26.56     | \$26.56     |                | BALANCE               |             |
| <u>A-10835</u>   | Smith, Sara       | W0-12335          |               | 07/01/2025       | 07/01/2025      | \$25.00     | \$25.00     |                | Min (S)               |             |
| <u>A-10676</u>   | Smith, Sara       | WO-12167          |               | 06/01/2025       | 06/01/2025      | \$25.00     | \$25.00     |                | Min Balance (\$)      |             |
| <u>A-10507</u>   | Smith, Sara       | WO-11969          |               | 05/01/2025       | 05/01/2025      | \$25.00     | \$25.00     |                |                       |             |
| <u>A-10312</u>   | Smith, Sara       | W0-11735          |               | 04/01/2025       | 04/01/2025      | \$25.00     | \$25.00     |                | Max (S)               |             |
| <u>A-10295</u>   | Smith, Jennifer   | W0-11718          |               | A new filter I   | has been adde   | ed to the   | \$85.00     |                |                       |             |
| <u>A-10063</u>   | Smith, Sara       | W0-11462          | A             | dvanced Filt     | ers in the Invo | ice Listing | \$25.00     |                | Business Entity       |             |
| <u>A-10432</u>   | Smith, Mike       | <u>WO-11890</u>   |               | screen to        | search by the   | Bill To     | \$292.88    |                | Search and select     |             |
| <u>A-10316</u>   | Smith, Joe        | WO-11739          | c             | ustomer as o     | opposed to the  | e physical  | \$249.99    |                | Dill Ta               |             |
| F-10625          | Smith, Jennifer   | W0-12117          |               | :                | Site Name.      |             | \$11,640.91 | Nate           | Bill To               |             |
| <u>A-10723</u>   | Smith, Mike 11721 | W0-12217          |               |                  |                 |             | \$13.86     |                | Sinith                |             |
| <u>A-10597</u>   | Smith, Randy      | WO-12078          | _             | 05/21/2025       | 05/21/2025      | \$26.56     | \$26.56     | -              | Review Status         |             |
| F-10601          | Smith, Sally      | W0-12083          |               | 05/21/2025       | 05/21/2025      | \$556.48    | \$20.82     | Allen Johnson  | Select                |             |

#### Customer File – Bill To Invoices balance has been added to the Additional Information Section

In the last release, we added a new 'Bill To Invoices' link that allows you to view all the invoices for a particular Bill To customer. This release we have added the Bill To open balance to the Additional Information section, allowing you to quickly see if the Bill To customer has an open balance. The value under the 'Invoice' Tab is for the selected site, NOT the Bill To balance. Prior to this release, you would have to click on the 'Bill to Invoices' link to see if there was a balance.

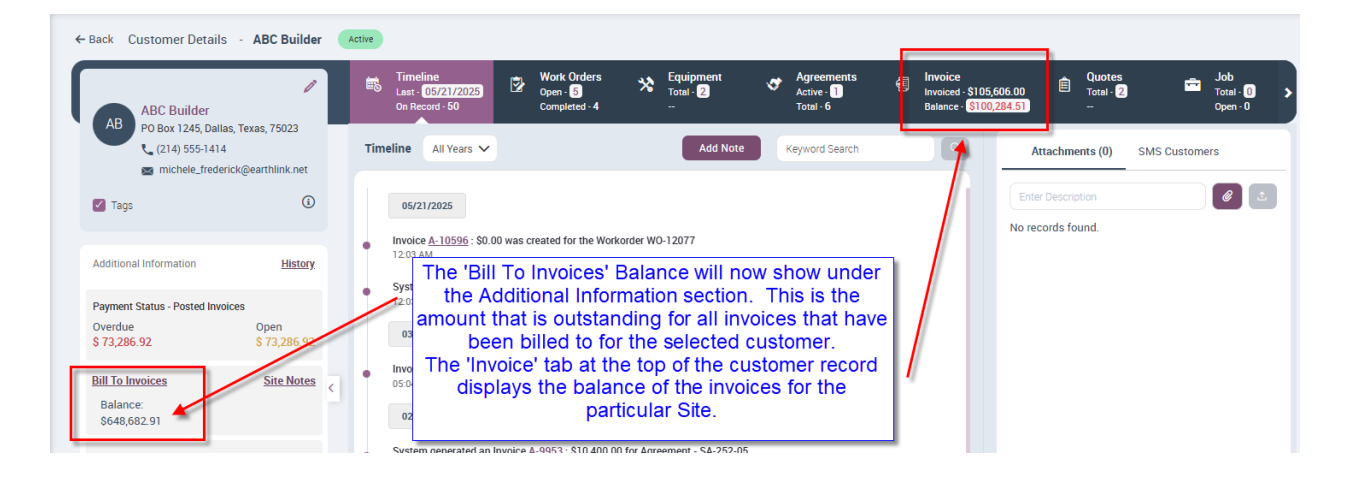

## Invoice / Quotes – The Serial Number has been added to the Equipment Dropdown List

The Serial Number has been added to the Equipment Drop Down list when adding an item to an Invoice or Quote. Prior to this release, the dropdown showed the Equipment ID and the Model Number. Now the dropdown will show the Equipment ID, Model Number and Serial Number. This will make it easier to select the proper piece of equipment if the customer has several of the same equipment model on their site.

| Invoice Items      | Seria     | al Number is nov<br>drop down list d | v includ<br>on Invoi | led in th<br>ces and | e Equipi<br>Quotes | ment |             | Create PO From Invoice |       |
|--------------------|-----------|--------------------------------------|----------------------|----------------------|--------------------|------|-------------|------------------------|-------|
| Location           | Item      | Description                          | Qty 🔪                | Rate (\$)            | Amount (\$)        | Тах  | Equipment   | Class                  | Print |
| Truck 102          | MOT002    | 1/4 hp 1075 RPM 230V<br>Cond Mtr     | 1.00                 | 112.94               | 112,94             | YES  | + Add New   | Residen 🗸              | YES   |
| Item Location      | Truck 102 | + Add Item Ca                        | lculate Labo         | r                    |                    |      | 89446 - 989 | 646879 - PHOTO         |       |
| Moccore to be disr | bouch     |                                      |                      |                      |                    |      | AC001 - TW  | 7457284141 - 411K3048  |       |

## Service Agreements – Ability to Renew a Service Agreement after it has expired

We have added the ability to renew a Service Agreement after it has expired as long as it falls within 30 days of the expiration date. Prior to this release, the renewal option only worked if the agreement was still active. When the agreement renews, it will renew based on the same dates as the prior year, but with the current year's date. For example, if you had an agreement that was active from July 08, 2024 to July 07, 2025 and it expires, you can renew it up until August 6, 2025. When it is renewed, it will use the dates of July 08, 2025 – July 07, 2026.

If you renew an agreement after it has expired, you will receive a confirmation that states 'You are renewing this agreement after its expiry. Inspections or billing after expiry and before today must be scheduled manually. Are you sure you want to renew it? Y/N? Be sure that you check the Billing and Inspections dates so that you do not miss a billing or inspection that should have happened prior to the date the agreement was renewed.

| ack View Agreement                                                                                                    |                                                 | Renew                                                                                 |
|----------------------------------------------------------------------------------------------------|-------------------------------------------------|---------------------------------------------------------------------------------------|
| NT Tinsley, Nicole<br>1823 Winkler Ave, Fort Myers, Florida, 33901                                                                                                    | 🖌 🖬 tinsley@email.com                           |                                                                                       |
| General Billing Schedule Maintenance Schedule                                                                                                    |                                                 |                                                                                       |
| Agreement Number *                                                                                                    | Agreement Plan *                                |                                                                                       |
| SA-704-01                                                                                                    |                                                 | C Active                                                                              |
| Reference Confirmation  Peterence  Peterence Peterence Peterence Pe | s expiry. Inspections or billing after expiry a | nd before today must be scheduled manually. Are you sure you want to renew it?        |
| Agreement Period                                                                                                    |                                                 |                                                                                       |
| Recurring Auto Renewal Renewal Reminder                                                                                                    |                                                 | This agreement expired on 06/28/2025,                                                 |
| Original Start Date * Contract Start Date *                                                                                                    | Expiration Date *                               | Not the renew option is still available.                                              |
| 06/29/2023                                                                                                    | 06/28/2025                                      | will need to confirm that you truly do want to<br>renew the agreement and you will be |
| Other Informations                                                                                                    |                                                 | prompted to verify that you have not missed                                           |
| Lead Source *                                                                                                    | Customer PO #                                   | any billings or inspections.                                                          |
|                                                                                                    |                                                 |                                                                                       |

### Project Management – You can now mark a Phase or Change Order as Use Taxable after the Job or Change Order has been accepted

You now have the option to add a Use Tax region after a Job has been accepted if you forgot when setting up the Job. If you have any phases that you forgot to mark as Use Tax, you can now mark them as Use Tax after the job has been accepted and even after a Work Order has been created. However, if you have previously posted a Job Work Order prior to marking the phase to which it is associated as Use Taxable, that particular work order will not be included on the Project Management Use Tax Report. If you change the Use Tax after a Job has been accepted, the system will create a tiemline entry letting you know who and when the phase's use tax flag was activated.

**NOTE** – If you forgot to enter a Use Tax region (on the Job Info Screen) prior to accepting the Job, you will be able to enter a Use Tax region as long as the Use Tax field is blank on an accepted job. Once a use tax region is selected and a job has been accepted, you will not be able to change the Use Tax region.

| Timeline         Job Info           Last - 07/15/2025         Base - 2025           On Record - 7         C/0 - 0.00 | 0.00 Phases<br>Base - 2<br>Changes - 0 |                          | 3illing<br>otal - \$20,250.00<br>Jalance - \$0.00 | <b>2</b>            | Work Orders<br>Total - 2<br>Posted - 0 | Ð     | Purchase Order<br>Amount - \$498.36<br>BTD - \$1.27 | 2     | Invoice<br>Invoiced - \$21,515.6<br>Balance - \$21,515.6 |
|----------------------------------------------------------------------------------------------------|----------------------------------------|--------------------------|---------------------------------------------------|---------------------|----------------------------------------|-------|-----------------------------------------------------|-------|----------------------------------------------------------|
| New Install Job #: 25-55                                                                                             |                                        |                          |                                                   |                     |                                        |       |                                                     |       |                                                          |
| Base Job Change Order Equipment Installation                                                                         |                                        | You<br>activate<br>the j | now have<br>e use tax fo<br>ob has be             | the<br>or a<br>en a | ability to<br>phase afte<br>accepted.  | ər    |                                                     | Ма    | ve Items Save                                            |
| Use Tax<br>Status                                                                                                    | Markup                                 |                          | Class                                             |                     |                                        |       | Problem Code                                        |       |                                                          |
| In Progress                                                                                                    |                                        |                          | Search and                                        | i select            |                                        |       | Search and select                                   | t     |                                                          |
| Business Entity                                                                                                    | Estimated Start Date                   |                          | Estimated Er                                      | d Date              |                                        |       | Grouping                                            |       |                                                          |
|                                                                                                    | 06/12/2025                             |                          | 06/20/202                                         | 5                   |                                        |       | Search and select                                   | t     |                                                          |
| Manual YES Prevailing                                                                                                | Wage Task: <u>OFF</u>                  |                          |                                                   |                     |                                        |       |                                                     |       |                                                          |
| Subcontractor                                                                                                    | Material                               | Labor                    | Но                                                | urs                 |                                        | Misc. |                                                     | Total |                                                          |

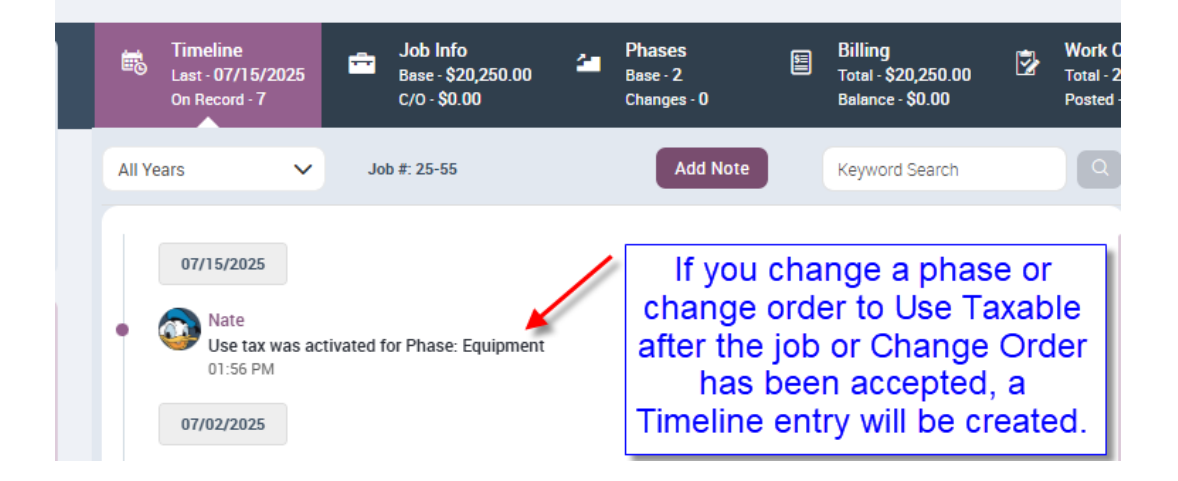

#### Project Management – You can now add a Direct Charge for Labor costs and NOT have it affect the JTD Hours

You can now add a Direct Charge for Labor Costs and opt to NOT add a quantity to the JTD Hours. When adding a Direct Charge for any Labor items, you will be able to set the "Add Qty to JTD Hours" slider to 'NO', which will set the Quantity to '0', but will still add the cost to the JTD Labor Costs on the Phase or Change Order breakdown.

| arge #     | 07/16/3     | 025       | Phase_25- | ige Order *<br>50   |                 |         |                      |   |
|------------|-------------|-----------|-----------|---------------------|-----------------|---------|----------------------|---|
| Item       | Description | Quantity  | Cost (\$) | Use Tax Amount (\$) | Total Cost (\$) | Use Tax | Add Qty to JTD Hours | 1 |
| Commission |             | 0         | \$50.00   | \$0.00              | \$50.00         | NO      | NO                   |   |
|            |             | Total: \$ | \$50.00   |                     |                 |         | -                    |   |

| Last - 05/2<br>On Record | Job I<br>2/2025 Base -<br>∙3 C/0 - 0 | nfo<br>11560.92<br>).00 | Phases<br>Base - 1<br>Changes - 0 | Billing<br>Total - \$<br>Balance | 11,560.92<br>• \$0.00 | Work<br>Total<br>Poste | c Orders<br>- 1 📰<br>ed - 0 | Purchase Order<br>Amount - \$0.00<br>BTD - \$0.00 | <b>Invc</b><br>Invoi<br>Bala |
|--------------------------|--------------------------------------|-------------------------|-----------------------------------|----------------------------------|-----------------------|------------------------|-----------------------------|---------------------------------------------------|------------------------------|
| Richards Re              | eplacement Job #                     | 25-50                   |                                   |                                  |                       |                        |                             |                                                   |                              |
| Base Job C               | hange Order                          |                         | N                                 | lotice the                       | \$50.00               | Labor                  | cost was                    | Move Items S                                      | Save                         |
| Phase_25-50              | 0                                    |                         | ado                               | led to the<br>Ho                 | UTD L<br>urs is s     | abor, b<br>still 0.00  | out the JTD<br>).           | 1                                                 | +                            |
| Use Tax                  |                                      | Markup                  |                                   | Class                            | $\Lambda$             |                        | Problem                     | Code                                              |                              |
| In Progress              | ~                                    | Standard -              | 110                               | Insta                            | llation               |                        | Search                      | and select                                        |                              |
| Business Entity          |                                      | Estimated Sta           | art Date                          | Estima                           | ed End Date           |                        | Grouping                    |                                                   |                              |
| Installation             |                                      | 05/21/202               | 5                                 | 06/3                             | 0/2025                |                        | Search                      | and select                                        |                              |
| Manual 💽 NO              | Prev                                 | ailing Wage Task        | c <u>OFF</u>                      |                                  |                       |                        |                             |                                                   |                              |
|                          | Subcontractor                        | Material                | Labor                             |                                  | Hours                 |                        | Misc.                       | Total                                             |                              |
| Estimated                | \$0.0                                | 0                       | \$3,971.01                        | \$188.00                         |                       | 8.00                   | \$0.                        | 00 <b>\$4,159.0</b>                               | 01                           |
| Committed                | \$0.0                                | D                       | \$3,952.82                        | \$55 00                          |                       | 00                     | \$600.                      | 00 \$4,602.8                                      | 82                           |
| JTD                      | \$0.0                                | D                       | \$0.00                            | \$50.00                          |                       | 0.00                   | \$600.                      | \$650.0                                           | 00                           |
| Variance                 | \$0.0                                | D                       | \$3,971.01                        | \$138.00                         |                       | 8.00                   | -\$600.                     | 00 \$3,509.0                                      | 01                           |
| % Complete               | 0.0                                  | 0                       | 0.00                              | 26.60                            |                       | 0.00                   | 0.                          | 00 15.63                                          | 3%                           |

#### Reports – Project Management Use Tax Report now has an option to show Purchase Order costs without having to close out the Work Order

New options have been added to the Project Management Use Tax Report on how you want to report Purchase Order Costs. Prior to this release, the report would only include Purchase Order costs after the Work Order to which it was associated with was posted to Accounting. You now have the option to continue reporting PO costs via the Work Order Closing Date, or with the new options by the Receiving Slip Date or the Vendor Bill Date.

If you choose either Receiving Slip or Vendor Bill Date, the report will include items from any closed work orders for the selected month, but will only show items NOT from a PO. Any itemse Received or Vendor Bills received during the selected month will also show up on the Report, depending on the option selected. This will allow for you to account for PO costs from Purchase Orders that may have been partially received or partially billed during the selected month. NOTE – You should stay consistent as to which option you pick each month you run the Project Management Use Tax Report to ensure that you are reporting all appropriate costs. The option 'WO Closing (default)' is the option to choose if you want to continue reporting the way it use to be.

|      |                                       |                                                                    |                                      |                                               |                                      |           |            |          | â | FILTER BY      |          |      | Clear |
|------|---------------------------------------|--------------------------------------------------------------------|--------------------------------------|-----------------------------------------------|--------------------------------------|-----------|------------|----------|---|----------------|----------|------|-------|
| Tue  | sday, July 15, 2025                   | Project Mar                                                        | agement Ll                           | se Tax Rer                                    | oort                                 |           |            | 1/1      |   | Date Selection | ı        |      |       |
| Fo   | r Month/Year: Jul 2025                | i rojoci mar                                                       | PO Costs Based o                     | on the Receiving                              | Slip Date                            |           |            |          |   | This Month     |          |      |       |
| Job  | # Customer Name                       | Job Name                                                           | Туре                                 | Source                                        | Date                                 | Taxable 1 | Tax Amount | Total    |   | Month/Year     |          |      |       |
|      | Materials                             |                                                                    |                                      |                                               |                                      | 500.00    | 31.25      | 531.25   |   | July           | ~        | 2025 |       |
| 25-5 | 5 Steal, Sheila                       | New Install                                                        | DC                                   | DC-1067                                       | 7/15/2025                            | 500.00    | 31.25      | 531.25   |   |                |          |      |       |
| Tota | ls for Tax Region FL-Lee              |                                                                    |                                      |                                               |                                      | 500.00    | 31.25      | 531.25   |   | ADDITIONAL O   | PTIONS   |      |       |
|      | Materials                             |                                                                    |                                      |                                               |                                      | 100.00    | 4.00       | 104.00   |   | PO Cost Option |          |      |       |
| 25-4 | 3 Gateway Property<br>Management      | GW Replacement                                                     | DC                                   | DC-1062                                       | 7/7/2025                             | 100.00    | 4.00       | 104.00   |   | Receiving Sli  | p        |      |       |
|      | MOT002                                |                                                                    |                                      |                                               |                                      | 52.00     | 2.08       | 54.08    |   | Select Option  | 1        |      |       |
| 25-4 | 3 Gateway Property                    | GW Replacement                                                     | RS                                   | <u>RS-1455</u>                                | 7/7/2025                             | 52.00     | 2.08       | 54.08    |   | WO Closing (   | default) |      |       |
|      | TEM8A0C36                             |                                                                    |                                      |                                               |                                      | 1,203.95  | 48.16      | 1,252.11 |   | Receiving Sli  | р        |      |       |
| 25-4 | 3 Gateway Property<br>Management      | GW Replacement                                                     | WO                                   | <u>WO-12406</u>                               | 7/15/2025                            | 1,203.95  | 48.16      | 1,252.11 |   | Vendor Bill    |          |      | _     |
| Tota | ls for Tax Region AL-Jefferson-       |                                                                    |                                      |                                               |                                      | 1,355.95  | 54.24      | 1,410.19 |   |                |          |      |       |
| Gra  | Pick the<br>Choose th<br>report as yo | PO Cost option<br>ne opton 'WO C<br>ou always have<br>be displayed | n from the<br>losing (d<br>. The opt | e drop d<br>lefault)' f<br>ion you<br>e title | own list.<br>to run the<br>choose wi | 1,855.95  | 85.49      | 1,941.44 | L |                |          |      |       |

| Tuesday, July 15, 2025                                 | Project Management Use Tax Report                                          |          |            | 1/1      | - 11 - | Date Selectio  | n      |      |  |
|--------------------------------------------------------|----------------------------------------------------------------------------|----------|------------|----------|--------|----------------|--------|------|--|
| For Month/Year: Jul 2025                               | PO Costs Based on the Receiving Slip Date                                  |          |            |          | 11.    | This Month     |        |      |  |
| Tax Region                                             |                                                                            | Taxable  | Tax Amount | Total    | 11.    | Month/Year     |        |      |  |
| Totals for Tax Region FL-Lee                           |                                                                            | 500.00   | 31.25      | 531.25   | - 11 - | July           | ~      | 2025 |  |
| Totals for Tax Region AL-Jefferson-<br>Birmingham-D073 |                                                                            | 1,355.95 | 54.24      | 1,410.19 | 11     | ADDITIONAL C   | PTIONS |      |  |
| Grand Totals                                           |                                                                            | 1,855.95 | 85.49      | 1,941.44 | 11.    | PO Cost Option | n      |      |  |
|                                                        |                                                                            |          |            |          | 11.    | Receiving S    | lip    |      |  |
| Do not enter a c<br>Detail' check t<br>summary based   | heck mark in the 'Show<br>box in order to print a<br>on the Use Tax Region |          |            |          | ╞      | Show Deta      | ail    |      |  |

### Reports – Project Management Reports – Option to report PO Costs based on Vendor Bill Date has been added to several reports

An option to report PO Costs based on Vendor Bill Date as opposed to Receiving Slip Date has been added to the following reports:

- Project Management Over/Under Bonding Report
- Job Estimate vs Actual Report
- Project Management History Report
- Project Management Profitability Report

NOTE – The Vendor Bill Date option should only be used if you are entering all of your Vendor Bills in ServiceFactor. If you are not entering Vendor Bills in ServiceFactor, then you should not choose the 'Use Vnedor Bill Date as Opposed to Received Date' filter.

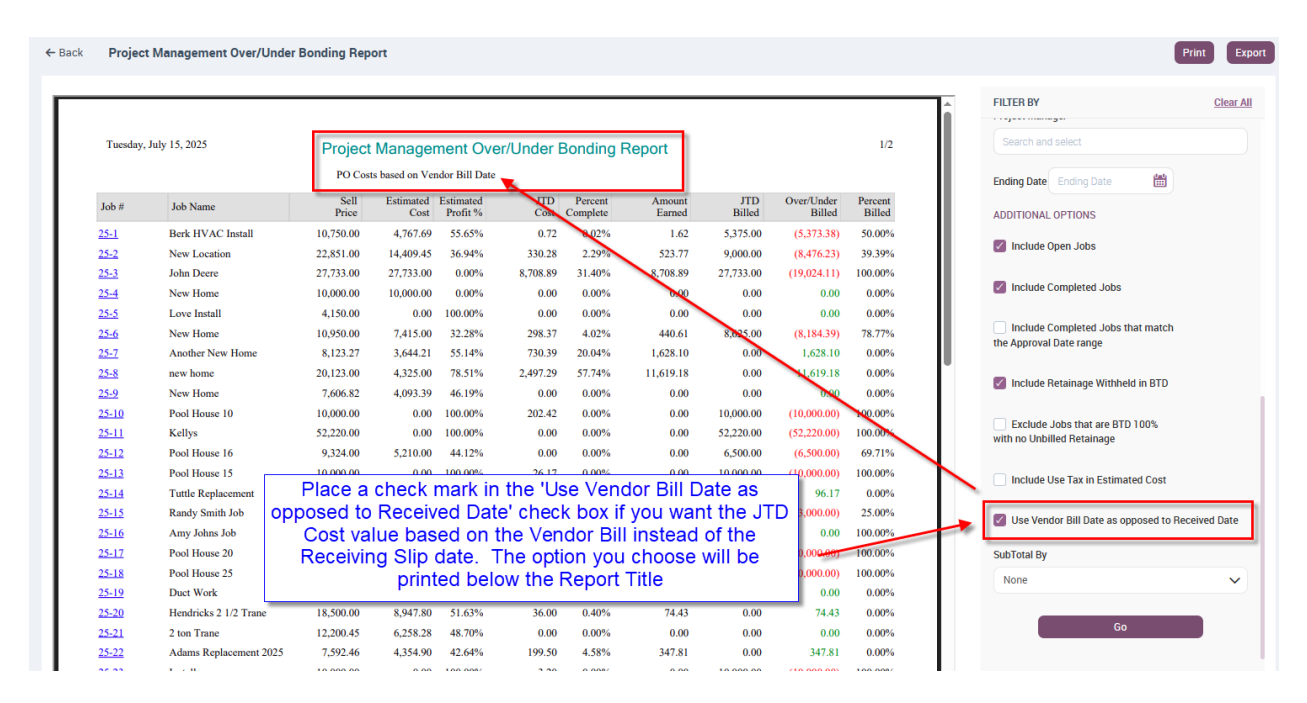

← Back Project Management Estimate Vs Actual Report

| Wednesday, Jul | y 16, 2025 |       | Jo                  | b Estimate vs       | Actual           |          |                |                | 1/1 |
|----------------|------------|-------|---------------------|---------------------|------------------|----------|----------------|----------------|-----|
|                |            |       | PO Costs based      | on Vendor Bill Date |                  |          |                |                | _   |
| Job #          | 25-42      | Gatew | ay Property Manager | ment Bill To:       | ABC Builder      |          | Clas           | s:             |     |
| G. C. Job #    | 848454     | 11928 | Fairway Lakes Dr    |                     | PO Box 1245      |          | Business Entit | y:             |     |
| Approved:      | 4/30/2025  | Ft My | ers, FL 33913       |                     | Dallas, TX 75023 |          | Lead Source    | e: Angies List |     |
| Completed      |            |       |                     |                     |                  |          | Salesperso     | n:             |     |
| Job Name:      | Test       |       | PO #:               |                     | Status: Accept   | ed       | Project Manag  | er             |     |
|                |            | Sell  | Тах                 | Total               | Cost             | GP \$    | GP %           | Collected      |     |
| Estimated      | : 45,00    | 00.00 | 0.00                | 45,000.00           | 35,700.00        | 9,300.00 | 20.67%         | 0.00           |     |
| JTD:           | 30,00      | 00.00 | 0.00                | 30,000.00           | 25,800.64        | 4,199.36 | 14.00%         | Remaining      |     |
| Variance:      | 15.00      | 00.00 | 0.00                | 15.000.00           | 9.899.36         | 5,100.64 |                | 30.000.00      |     |

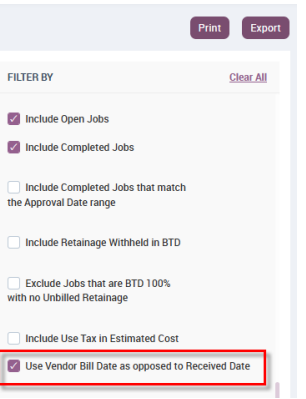

#### ← Back Project Management History Report Wednesday, July 16, 2025 Project Management History Report 1/2 PO Costs based on Vendor Bill Date As Of 6/30/2025 Job # Job Name / Address Bill to Name Business Entity Salesperson 25-42 Test ABC Builder 1est 11928 Fairway Lakes Dr , Ft Myers 33913 45,000.00 Date Approved: 04/30/2025 Contract Amount: Customer PO #: Change Orders: 0.00 G. C. Job #: 848454 Date Closed: Revised Contract Amt: 45,000.00 Job to Date Variance Estimated Phase or CO Name % Complete Phase Phase\_25-42 Amount Hours % Complete Amount Hours Amount Hours Subs: 4,500.00 0.00 4,500.00 0.00% \* Use Taxable 72.27% Material: 30,000.00 25,800.00 4,200.00 86.00% Labor: 1,200.00 40.00 0.64 0.03 1,199.36 39.97 0.05% Other: 0.00 0.00% 0.00 0.00 35,700.00 Total: 40.00 25,800.64 0.03 9,899.36 39.97 72.27% Totals Subs: 4.500.00 0.00 4.500.00 0.00% Material: 72.27% 30,000.00 25,800.00 4,200.00 86.00% Labor: 1,200.00 40.00 0.03 1,199.36 39.97 0.05% Other: 0.00 0.00 0.00% Total: 35,700.00 40.00 25,800.64 0.03 9,899.36 39.97 72.27%

# FILTER BY Clear All Salesperson Salesperson Search and select Project Manager Search and select Search and select Ending Date 06/30/2025 06/30/2025 Imager ADDITIONAL OPTIONS Include Open Jobs Include Completed Jobs Include Completed Jobs Include Completed Jobs Include Retainage Withheld in BTD Include Use Tax in Estimated Cost Include Use Tax in Estimated Cost Include Unposted Work Orders Vise Vendor Bill Date as opposed to Received Date

Print

Print Export

#### ← Back Project Management Profitability Report

| As Of 6/     | 30/2025            | PO         | Costs based on | Vendor Bill D | ate      |            |          |             |          |            |                |
|--------------|--------------------|------------|----------------|---------------|----------|------------|----------|-------------|----------|------------|----------------|
|              |                    | -          | Estimate       |               | _        |            |          | Job To Date | ,        |            |                |
| Job #        | Job Name           | Sell Price | Cost           | Profit        | GPM %    | Amt Billed | Cost     | Profit      | GPM %    | GP\$/Hr    | GP\$/Day       |
| <u>25-1</u>  | Berk HVAC Install  | 10,750.00  | 4,767.69       | 5,982.31      | 55.65%   | 5,375.00   | 0.72     | 5,374.28    | 99.99%   | 268,714.00 | 2,149,712<br>0 |
| 25-2         | New Location       | 22,851.00  | 14,409.45      | 8,441.55      | 36.94%   | 9,000.00   | 330.28   | 8,669.72    | 96.33%   | 1,017.57   | 8,140.58       |
| 5-3          | John Deere         | 27,733.00  | 27,733.00      | 0.00          | 0.00%    | 27,733.00  | 8,708.89 | 19,024.11   | 68.60%   | 679.43     | 5,435.40       |
| 5-4          | New Home           | 10,000.00  | 10,000.00      | 0.00          | 0.00%    | 0.00       | 0.00     | 0.00        | 0.00%    | 0.00       | 0.00           |
| 25-5         | Love Install       | 4,150.00   | 0.00           | 4,150.00      | 100.00%  | 0.00       | 0.00     | 0.00        | 0.00%    | 0.00       | 0.0            |
| 25-6         | New Home           | 10,950.00  | 7,415.00       | 3,535.00      | 32.28%   | 8,625.00   | 298.37   | 8,326.63    | 96.54%   | 951.61     | 7,612.9        |
| 25-7         | Another New Home   | 8,123.27   | 3,644.21       | 4,479.06      | 55.14%   | 0.00       | 730.39   | -730.39     | 0.00%    | -35.20     | -281.6         |
| 25-8         | new home           | 20,123.00  | 4,325.00       | 15,798.00     | 78.51%   | 0.00       | 2,497.29 | -2,497.29   | 0.00%    | -36.76     | -294.1         |
| 5-9          | New Home           | 7,606.82   | 4,093.39       | 3,513.44      | 46.19%   | 0.00       | 0.00     | 0.00        | 0.00%    | 0.00       | 0.0            |
| 25-10        | Pool House 10      | 10,000.00  | 0.00           | 10,000.00     | 100.00%  | 10,000.00  | 202.42   | 9,797.58    | 97.98%   | 2,449.39   | 19,595.1       |
| 25-11        | Kellys             | 52,220.00  | 0.00           | 52,220.00     | 100.00%  | 52,220.00  | 0.00     | 52,220.00   | 100.00%  | 0.00       | 0.0            |
| 25-12        | Pool House 16      | 9,324.00   | 5,210.00       | 4,114.00      | 44.12%   | 6,500.00   | 0.00     | 6,500.00    | 100.00%  | 0.00       | 0.0            |
| <u>25-13</u> | Pool House 15      | 10,000.00  | 0.00           | 10,000.00     | 100.00%  | 10,000.00  | 26.17    | 9,973.83    | 99.74%   | 71,241.63  | 569,933.       |
| 25-14        | Tuttle Replacement | 7,342.46   | 4,260.40       | 3,082.06      | 41.98%   | 0.00       | 55.80    | -55.80      | 0.00%    | -36.00     | -288.0         |
| 25-15        | Randy Smith Job    | 12,000.00  | 7,574.29       | 4,425.71      | 36.88%   | 3,000.00   | 0.00     | 3,000.00    | 100.00%  | 0.00       | 0.0            |
| 25-16        | Amy Johns Job      | 1,000.00   | 84.00          | 916.00        | 91.60%   | 1,000.00   | 5,250.00 | -4,250.00   | -425.00% | 0.00       | 0.0            |
| 25-17        | Pool House 20      | 10,000.00  | 0.00           | 10,000.00     | 100.00%  | 10,000.00  | 104.72   | 9,895.28    | 98.95%   | 197,905.60 | 1,583,244      |
| 26.10        | D111 26            | 10 000 00  | 0.00           | 10 000 00     | 100.000/ | 10 000 00  | 12.00    | 0.096.03    | 00.958/  | 07 716 07  | 668 724        |

#### FILTER BY Clear All 06/30/2025 Ē ADDITIONAL OPTIONS Include Open Jobs Include Completed Jobs Include Completed Jobs that match the Approval Date range Include Retainage Withheld in BTD Exclude Jobs that are BTD 100% with no Unbilled Retainage Include Use Tax in Estimated Cost Use Vendor Bill Date as opposed to Received Date Show Cost Breakdown SubTotal By None ~ Go

#### SF Mobile – Quotes have a new 'View Estimate' option in SF Mobile

The quotes have been enhanced in SF Mobile, providing a better quote presentation experience. There is now an option to 'View Estimate' at the bottom of the Quote screen, wich will open a new "Quote Estimate" screen that will display the different quote options along with the image and quote summary information. If you have more than 3 estimates on the quote, you can scroll the screen to view the additional options. The bottom of each section will display the sell price and the ability to view the details of a particular estimate.

To add an image and Quote Summary text to a quote, tap the 'Edit' icon in the Quote Name. This will allow you to edit the Quote Name, add an image, enter a Quote Description and enter Text Code(s) or manually enter text that will appear on the quote and the Quote Estimate screen.

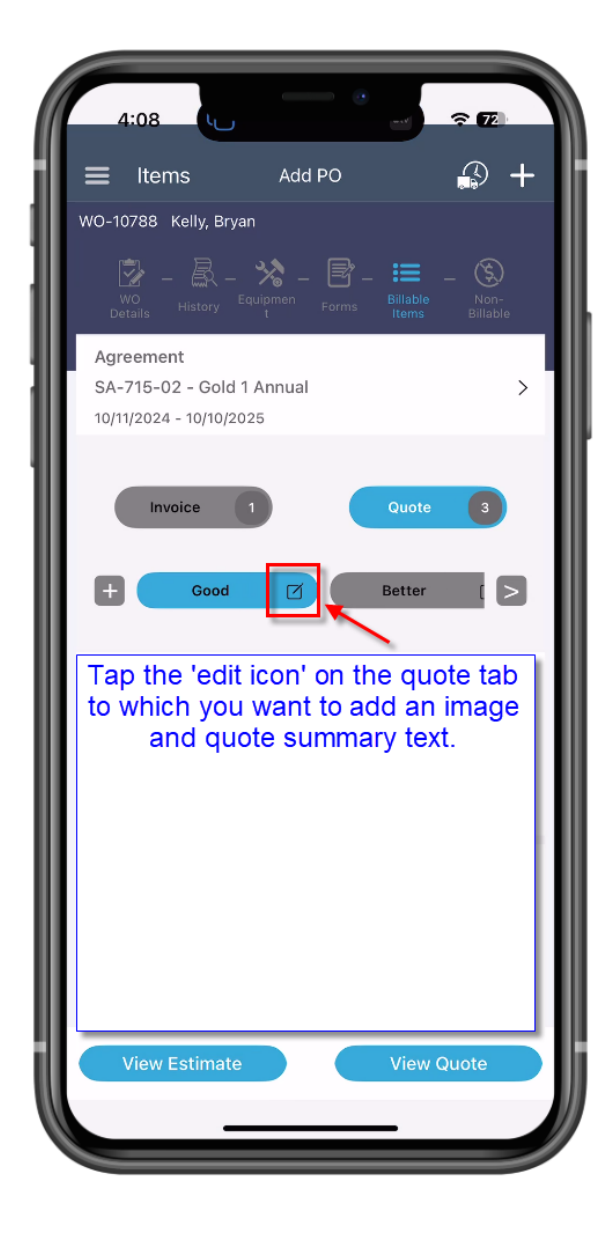

| E | dit Tab [Good]                                   |
|---|--------------------------------------------------|
| Т | ab Title *                                       |
| 1 | Good                                             |
| P | rimary Tab                                       |
|   |                                                  |
|   | Upload Image                                     |
| G | Quote Description *                              |
| 1 | Replace motor & capacitor                        |
|   | Select Text Code(s)                              |
| S | Summary Text                                     |
|   | Paragraph ~ <b>B</b> <i>I</i> $\mathcal{O}$ := : |
|   | Replace motor and capacitor with oem parts and   |

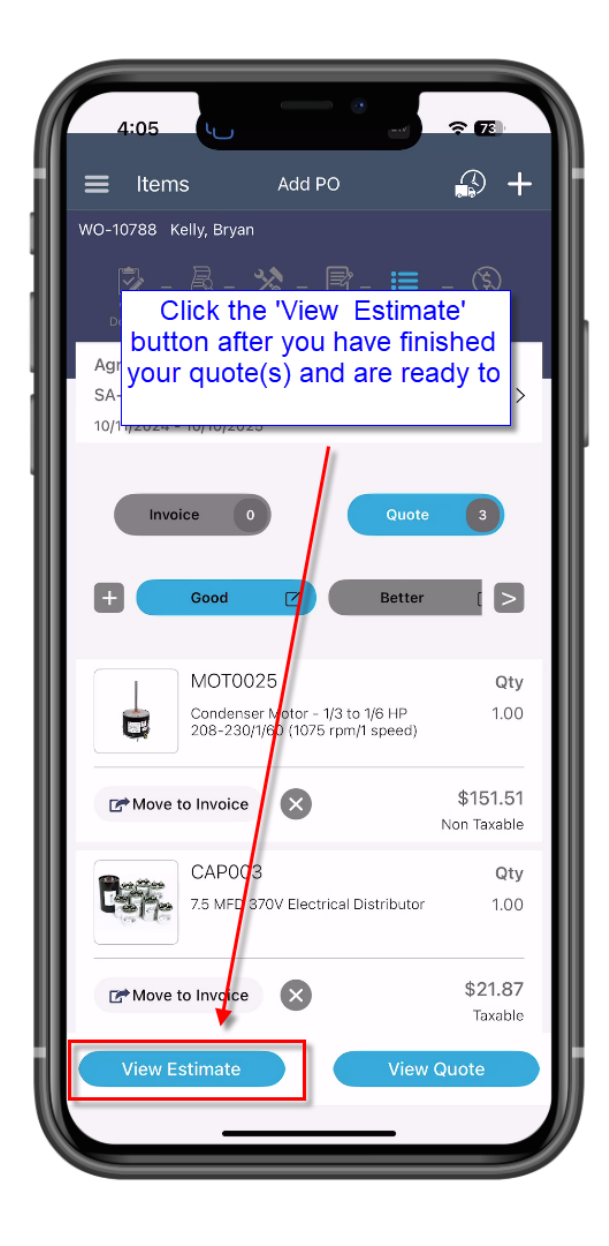

| < Quote Es                                                                                                    | timate                                                                                                    |                                                                                                    |  |  |
|----------------------------------------------------------------------------------------------------|----------------------------------------------------------------------------------------------------|----------------------------------------------------------------------------------------------------|--|--|
| Good                                                                                                    | Better                                                                                                    | 🗌 Best                                                                                                    |  |  |
| <b>Applace motor Acplace motor Acplace motor</b> | Replace motor,<br>relay.<br>Replace motor and<br>relay.<br>Replace motor and<br>relay.<br>Replace motor and<br>relay. | Replace entire<br>Indoor comfort<br>system<br>Replace existing<br>HVAC system with<br>new high<br>efficiency system.<br>Replacement<br>includes removing<br>existing<br>compressor and<br>air handler and<br>replacing with new<br>equipment.<br>This quote<br>includes a 10 year<br>parts and labor<br>warranty.<br>This job includes<br>replacing the<br>existing lineset<br>with a new<br>properly sized<br>lineset per<br>manufacturer's<br>recommendation<br>for maximum<br>efficiency. |  |  |
| \$287.25 View                                                                                                    | \$387.67 View                                                                                                    | \$5,864.76 View                                                                                                    |  |  |

### SF Mobile – History Screen will now show the Serial Number associated with the Equipment

When drilling into a work order to view the history in SF Mobile, it will now show the Serial Number associated with the piece of equipment for which the history is being displayed. Prior to this release, only the Equipment ID, Model Number and Equipment were displayed. This made it difficult to know which piece of equipment you were looking at if you have more than one of the same model number located at the site.

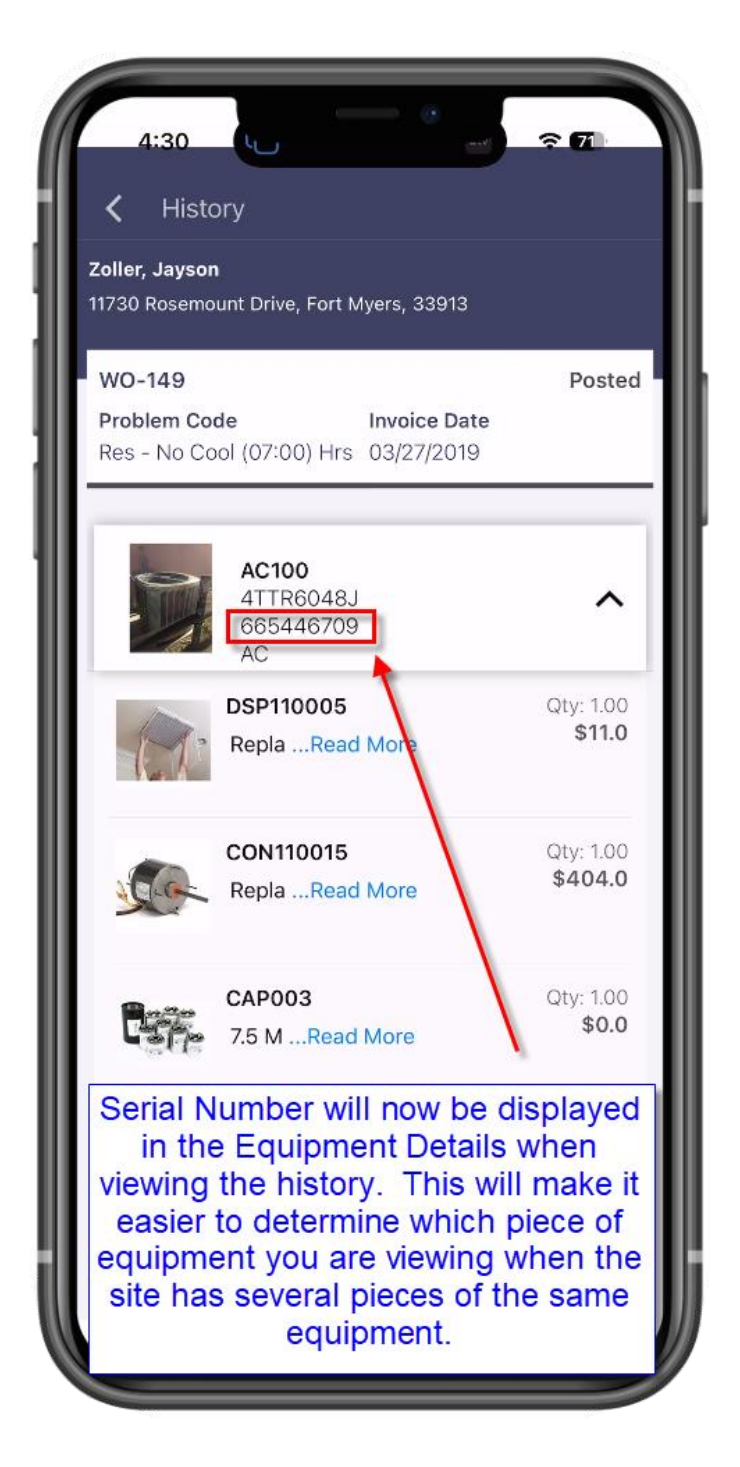

# SF Mobile – New warning popup if you try to leave a form without first saving it

If you are filling out a Form and try to leave the form without saving it, the system will now give you an alert that you have unsaved changes and verify that you want to leave.

| Con        | denser - A/C                       |                           |                        |   |
|------------|------------------------------------|---------------------------|------------------------|---|
| Serial Num |                                    |                           |                        | ~ |
| Equipment  | iber : TWX45X5<br>: Type : AC      | 84747                     |                        |   |
|            | Conder                             | nser - A/C                |                        |   |
| Refrigeran | t Type                             |                           |                        |   |
| Select Or  | e                                  |                           |                        | ~ |
|            |                                    |                           |                        |   |
| Head Pres  | sure (PSI)                         |                           |                        |   |
| 23         | A                                  | lert                      |                        |   |
|            | ou have unsave<br>sure you want to | d changes<br>b leave this | s. Are you<br>s page ? |   |
| Volt:      | Cancel                             |                           | Yes                    |   |
|            |                                    |                           |                        |   |
| Electrical | Connections                        |                           |                        |   |
| P          | oor                                |                           |                        |   |
| O F        | air                                |                           |                        |   |
|            | lood                               |                           |                        |   |
|            | xcellent                           |                           |                        |   |
|            |                                    |                           |                        |   |
|            | Fan an                             | nd Motor                  |                        |   |